## Kajabi Order Automation for Vervante

Step 1:

• Create your offer in Kajabi (<u>How to Create a One-Time Payment Offer</u>)

Step 2:

**Edit Automation** 

- Create an automation for that offer (Kajabi Automations Overview)
- Scroll down to the automation section of the offer, click 'add automation'

| Automations ⑦                                                         |                                       |    |   |
|-----------------------------------------------------------------------|---------------------------------------|----|---|
| When                                                                  | Then                                  | lf |   |
| Offer is purchased<br>Thriving Stylist Method Workbook for just \$49! | Send an email<br>new order was placed | _  | Ø |
| + Add Automation                                                      |                                       |    |   |

• Click the dropdown for 'WHEN' and select 'offer is purchased' (if you are having this be triggered when someone purchases the offer. If you are having this be triggered for a different cause, then choose the best option for that).

| Cre          | eated August 29, 2022 11:20 AM (PDT)  |       |
|--------------|---------------------------------------|-------|
| Upo          | dated August 31, 2022 08:26 AM (PDT)  |       |
|              |                                       |       |
|              |                                       |       |
|              | Offer                                 |       |
| $\checkmark$ | Offer is purchased                    | · · · |
|              | Offer is granted                      | F     |
|              | Offer subscription payment successful |       |
|              | Offer subscription payment failed     |       |
|              | Offer subscription payment canceled   |       |
| 4.           |                                       | 4     |

- Click the dropdown for 'THEN' and select 'send and email'
- Choose the 'to my team' option
- Recipient email is: orders@orders.vervante.com
- Subject line is: new order was placed

| THEN                 |   |
|----------------------|---|
| Send an email        | ~ |
| ○ To the person      |   |
| To my team           |   |
| Recipients           |   |
| orders@ord ×         |   |
| Subject              |   |
| new order was placed |   |

- You will then fill in the body of the email using the information from Vervante's 'TEXT ONLY EMAIL FORMAT FOR AUTOMATIC ORDER PROCESSING' document
  Using the Kajabi 'personalize' option fill in the information into the email body
- EXAMPLE (these are the Kajabi fields we use for our order)
  - (VERVANTE PART NUMBER) X 1
  - Add additional Vervante part number(s) if you are shipping multiple items
  - o fname: {{first\_name}}
  - o Iname: {{custom\_45}}
  - o address1: {{address\_line\_1}}
  - address2: {{address\_line\_2}}
  - o city: {{address\_city}}
  - o state: {{address\_state}}
  - o zip: {{address\_zip}}
  - o country: {{address\_country}}
  - o email: {{email}}
  - shipmode: first\_class\_package

Body

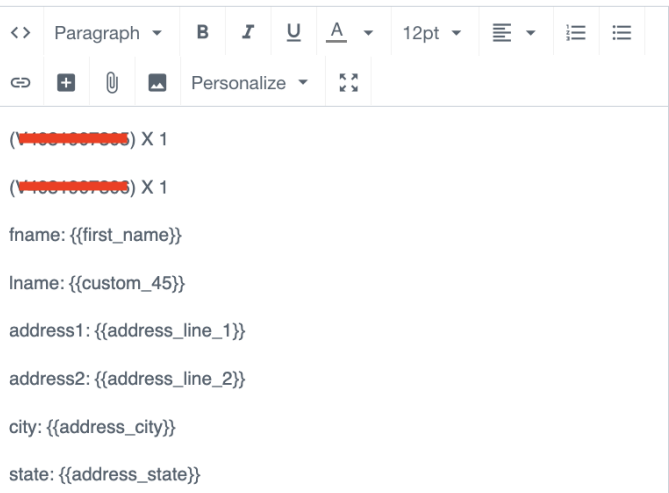

Preview In Browser
Send Test Email

• Click 'save' for the automation

• You should now see it appear on your automation list like so:

| Vhen                                        | Then                 | If |   |
|---------------------------------------------|----------------------|----|---|
|                                             |                      |    |   |
| Offer is purchased                          | Send an email        |    | 1 |
| Thriving + Scaling Workbooks for just \$89! | new order was placed | _  | 4 |

Step 3:

• Test!